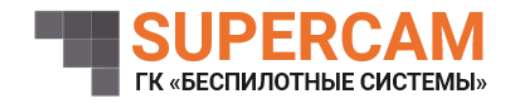

## ПРОГРАММНОЕ ОБЕСПЕЧЕНИЕ КОРРЕКТИРОВКИ ПОЛЕТНОГО ЗАДАНИЯ БВС Инструкция по установке

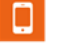

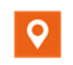

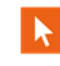

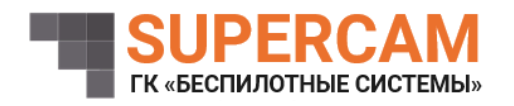

1. Минимальные требования

Минимальные требования составляют:

– Операционная система: Windows 10, Windows 11, Linux

– Объём ПО: 14,9 Кб.

2. Загрузка и установка ПО

Для установки программного продукта необходимо выполнить следующие шаги:

1. Скачать программное обеспечение корректировки полетного задания

БВС (предоставляется разработчиком).

2. Взять одноплатный компьютер;

Например: Raspberry PI Zero

3. Установить ОС согласно инструкции производителя;

Пример для Raspberry PI Zero:

- 1. Скачать: "Raspberry PI Imager";
- 2. Вставить SD-карту в ПК;
- 3. Запустить: "Raspberry PI Imager";
- 4. Выбрать устройство: "Raspberry PI Zero";
- 5. Выбрать ОС: "Raspberry PI OS (Legacy, 32-bit)";
- 6. Выбрать запоминающее устройство;
- 7. Нажать кнопку: "Далее";
- 8. Нажать кнопку: "Изменить параметры";
- 9. Перейти во вкладку: "Общие";
- 10. Поставить галочку: "Имя хоста";
- 11. Задать имя хоста;
- 12. Поставить галочку: "Указать имя пользователя и пароль";
- 13. Задать имя пользователя и пароль;
- 14. Поставить галочку: "Настроить Wi-Fi";
- 15. Задать имя сети и пароль;
- 16. Перейти во вкладку: "Службы";
- 17. Поставить галочку: "Включить SSH";
- 18. Поставить галочку: "Использовать аутентификацию по па-

ролю";

- 19. Перейти во вкладку: "Параметры";
- 20. Убрать галочку: "Включить телеметрию";
- 21. Нажать кнопку: "Сохранить";
- 22. Нажать кнопку: "Да";

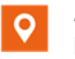

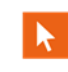

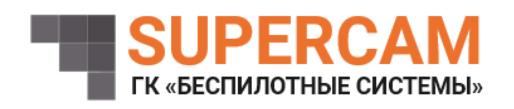

- 23. Дождать окончанию установки;
- 24. Вставить SD-карту в устройство.
- 4. Подключить питание к плате и дождаться полной загрузки системы;
- 5. Подключиться к плате с помощью USB / Ethernet;
- 6. Установить библиотеку mavlink:
  - Скачать библиотеку: <u>git@192.168.1.203:Finco/ardupilot/mavlink.git</u> cd mavlink/ git checkout -b origin/migration\_4.5 git submodule update --init –recursive
  - Зайти в папку pymavlink: cd pymavlink/
  - 3. Установить зависимости: sudo python -m pip install -r requirements.txt
  - Установить библиотеку в систему: sudo python setup.py install
  - 5. Дождаться окончания установки.
- 7. Скачать скрипт в корень системы;
- 8. Подключить автопилот через UART к COM3;
- 9. Создать службу для автозапуска.

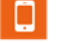

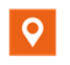

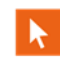